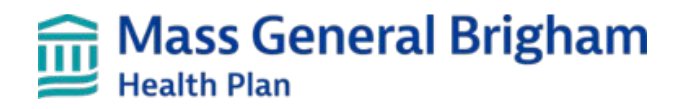

# Outpatient Authorization (OON) User Guide

Provider.MassGeneralBrighamHealthPlan.org

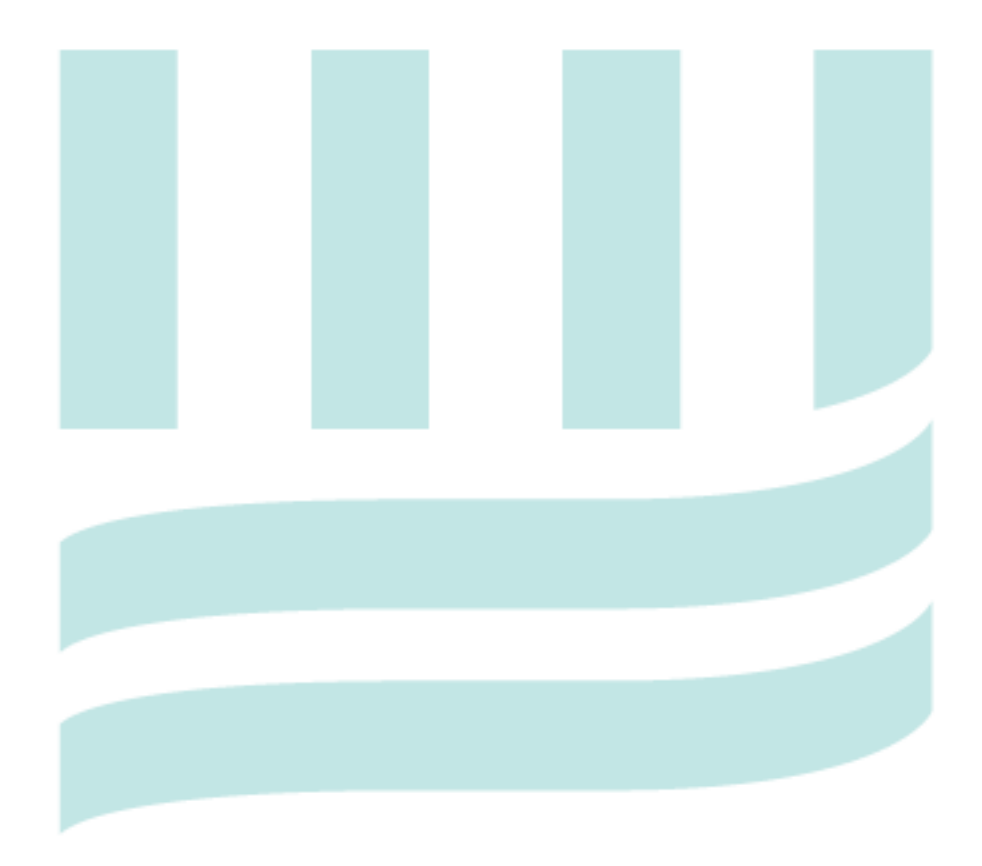

# Table of Contents

| Introduction                                                                                             | . 3 |
|----------------------------------------------------------------------------------------------------|-----|
| Helpful Hints                                                                                            | .3  |
| Authorization Status                                                                                     | .4  |
| Authorization Closure Reason Legend (most frequently used, not entire list)                              | .4  |
| Desktop Procedure for Outpatient Authorization Submission into Provider.MassGeneralBrighamHealthPlan.org | 5   |
| Creating an Outpatient Request                                                                           | . 6 |
| Response Screen                                                                                          | 12  |

## Introduction

Mass General Brigham Health Plan's online provider portal Provider.MassGeneralBrighamHealthPlan.org is a web-based tool used to submit referrals for specialist visits and authorization requests for specific services and to receive real updates on the status of these requests. To submit a referral or authorization request, the patient must have active Mass General Brigham Health Plan eligibility.

The following table shows referral/authorizations that can be created in Provider.MassGeneralBrighamHealthPlan.org, with a brief description:

| Provider.MassGeneralBrighamHealthPlan.org<br>Referrals/PA Tab | Brief Description                                                                                               |
|---------------------------------------------------------------|----------------------------------------------------------------------------------------------------|
| Referral                                                      | Allows user to create and send a real-time referral request to<br>Mass General Brigham Health Plan              |
| Outpatient<br>(Includes Observation and Surgical Day Care)    | Allows user to create and send a real-time outpatient authorization request to Mass General Brigham Health Plan |
| Admission                                                     | Allows user to create and send a real-time admission certification request to Mass General Brigham Health Plan  |
| Home Health Care                                              | Allows user to create and send a real-time Home Health Care request to Mass General Brigham Health Plan         |

# **Helpful Hints**

- Members and providers need to verify member's benefits and eligibility.
- There is a code checker tool so you can search by code to see authorization requirements.
- If a referral is required verify that one is in place before submitting the Prior Authorization request.
- Mass General Brigham Health Plan's systems are updated for maintenance on the third weekend of every month starting Friday at 5:00pm until Monday morning. You will be able to enter Referrals or Authorizations during this time, but you will not receive a status report until Monday morning.
- Please contact your site User Administrator if you need access to submit authorizations.
- Error notification: If required fields have not been entered, one or more error messages will show immediately after hitting the Submit button. You will be able to return to the original screen and complete the fields.
- Observation (OBV) or Surgical Day Care (SDC) that becomes an inpatient admission, a separate authorization must be submitted. <u>The provider must also indicate in the Remarksthat the OBV or SDC has</u> <u>converted to an Inpatient Admission</u>.
- If the Revise Authorization screen does not appear after clicking on Revise Request, user should press Ctrl + F5 to refresh your browser.
- Individual Consideration Service requests outside of the member's benefit plan.

- The following services should continue to be requested through Mass General Brigham Health Plan vendor sites:
   Sleep Studies and Sleep DME: CareCentrix
  - Outpatient MRI's, CT, and PET imaging studies: Evicore

## **Authorization Status**

| Provider.MassGeneralBrighamHealthPlan.org | Edit Functionality |
|-------------------------------------------|--------------------|
| APPROVED                                  | Yes                |
| CLOSED                                    | No                 |
| MEDREVIEW                                 | Yes                |
| PEND                                      | No                 |
| DENIED                                    | No                 |

#### Authorization Closure Reason Legend (most frequently used, not entire list)

- AC Duplicate More than one request for same service. Go back to original auth for revision.
- **AC Entered in Error** Auth closed due to error (ie. Provider used incorrect portal)
- AC No Prior Authorization Required Auths will be closed when PA is not required.
- AC Provider Withdrew Request Auth closed as provider withdrew PA request
- AC Redirection Auth closed and redirected for review by designated party (ie. ACO)
- AC Requires both Referral and PA If no referral on file, PA is closed
- AC Revision of Existing Authorization Required Do not enter new auth, revise existing auth
- AC Secondary Insurance, No Auth Required Member has other, prime, insurance. Auth not needed as secondary payer – do not submit auth.
- AC Status Changed Used for level of care changes (ie. Observation to inpatient.)
- AC Submit to Evicore Auth must be submitted to eviCore for review and will be closed
- AC Submit to Optum Auth must be submitted to Optum for review and will be closed
- AC Template/Service Mismatch See User Guide and Resubmit the service requested was placed on the wrong template and was closed. New auth needed.

# Desktop Procedure for Outpatient Authorization Submission into Provider.MassGeneralBrighamHealthPlan.org

| Select                                 |                                                                                                    |
|----------------------------------------|----------------------------------------------------------------------------------------------------|
| Authorization/Referral                 | Outpatient ~                                                                                                    |
| туре.                                  | Enter the member ID or name and then press the <b>Search button</b> to select an eligible member. This request cannot be submitted if you do not search for and select a member. |
| Patient Search (Member<br>ID/Name)     | Search                                                                                                    |
| Requesting Provider                    | FAMILY CARE ASSOCIATES, LLC                                                                                                    |
| Contact Name                           | •                                                                                                    |
| Contact Phone                          | •                                                                                                    |
| Requested Service                      | Select One                                                                                                    |
| Servicing Facility<br>(Name/NPI)       | Search                                                                                                    |
| Contact Name                           | •                                                                                                    |
| Contact Phone                          | •                                                                                                    |
| Diagnosis                              | Search                                                                                                    |
| Procedure Code                         | Search                                                                                                    |
| Service start date                     | •                                                                                                    |
| Service end date                       | •                                                                                                    |
| Remarks (limited to 255<br>characters) |                                                                                                    |

Required fields are denoted with this small sphere (•) next to the field name.

### **Creating an Outpatient Request**

- 1. Authorization/Referral Type: select Outpatient.
- 2. Patient Search: Click Search.

| Patient Search (Member | Coorch |   |
|------------------------|--------|---|
| ID/Name)               | Search | - |

A box will pop up. Enter the **Member ID** and **Last Name** and click **Search**. Click on the correct member under the **Member Search Results**.

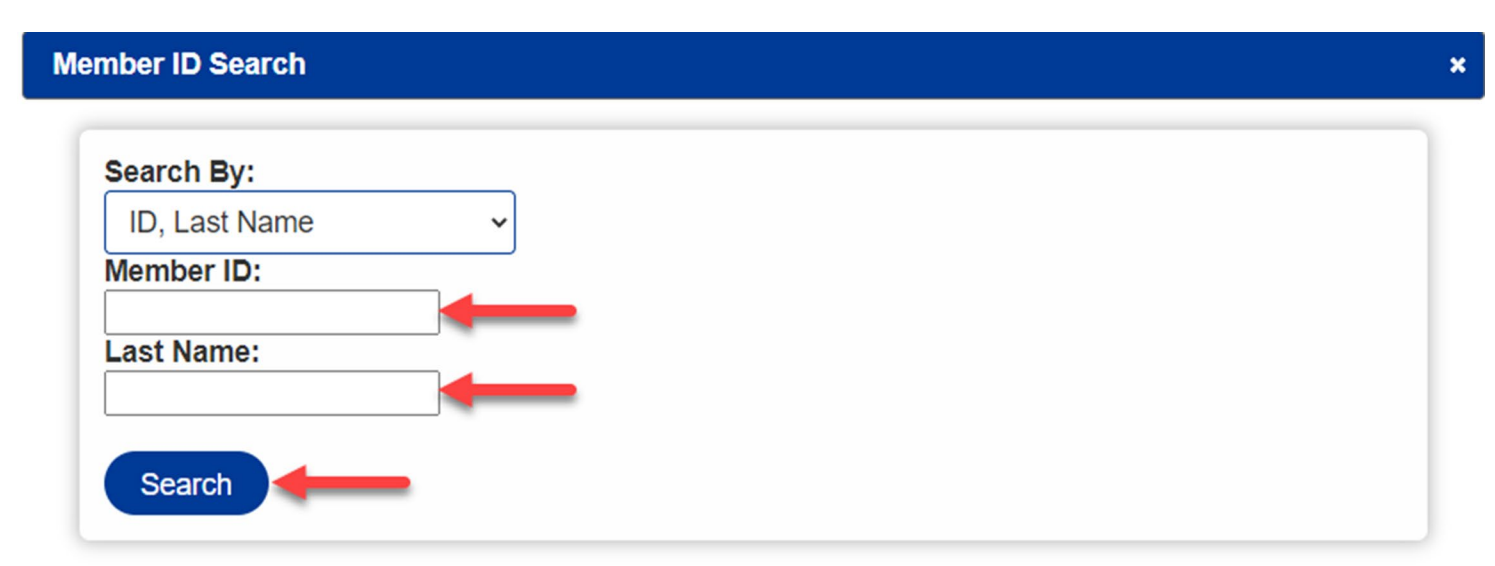

## Member Search Results

| Name           | Date of Birth | Gender | Member ID  | Valid From | Valid Until |
|----------------|---------------|--------|------------|------------|-------------|
| LHASO,<br>JOHN | 1/1/1954      | Male   | 1007010070 | 10/1/2022  | 12/31/2078  |

\*Effective dates in **red** indicate member is termed.

- 3. **Requesting Provider**: Enter the Requesting Provider NPI, Provider Name, Provider Address, Contact Name and Contact Phone Number (Area code is required).
- 4. Contact Name and Phone Number: Will auto populate based on user login, however, both fields can be edited.
- 5. **Requested Service**: Select appropriate service type from drop down.

| Requested Service | Comments                                                                                                   |  |
|-------------------|----------------------------------------------------------------------------------------------------|--|
| Acupuncture       | Prior Authorization is required for greater than 20 visits for certain My Care Family (MVACO) members ONLY |  |

| Requested Service                                                                      | Comments                                                                                                    |  |
|----------------------------------------------------------------------------------------|----------------------------------------------------------------------------------------------------|--|
| Chiropractic                                                                           | Mass General Brigham Health Plan Commercial and Qualified<br>Health Plans with an unlimited chiropractic visit benefit will<br>require prior authorization for visits beyond 20 visits. My Care<br>Family (MVACO) members ONLY will continue to have a benefit<br>limit of 20 chiropractic visits within the benefit period                                                                                                    |  |
| Cardiac/Cardiac Imaging                                                                | For all Cardiac Imaging requests, submit auth request to Mass<br>General Brigham Health Plan                                                                                                    |  |
| Dental Accident                                                                        |                                                                                                    |  |
| DME Enteral Product*                                                                   | Enteral product requests require the completed Combined<br>MassHealth Managed Care (MCO) Medical Necessity Review<br>Form be attached to the authorization in Mass General Brigham<br>Health Plan once an authorization number has been received.                                                                                                    |  |
| DME Purchase                                                                           | <ul> <li>Enter modifiers in the Remarks of the authorization.</li> <li>Attachment of physician prescription and clinical documentation to Mass General Brigham Health Plan authorization is required.</li> </ul>                                                                                                    |  |
| DME Rental                                                                             | <ul> <li>Enter modifiers in the Remarks of the authorization</li> <li>Attachment of physician prescription and clinical<br/>documentation to Mass General Brigham Health Plan<br/>authorization is required.</li> </ul>                                                                                                    |  |
| Early Intensive Behavioral<br>Intervention*<br>(formerly known as El ABA or El<br>ABT) | <ul> <li>Effective 10/1/2021</li> <li>Mass Health (My Care Family) or Commercial Members:<br/>For members under the age of 3 who qualify for EIBI,<br/>services are reviewed by Mass General Brigham Health<br/>Plan in coordination with our behavioral health partner.</li> <li>For members over the age of 3: Adaptive Behavioral Treatment<br/>(ABT) or Applied Behavioral Analysis (ABA) services are reviewed by<br/>our behavioral healthpartner. Please submit request directly to<br/>Optum.</li> </ul> |  |
| Experimental and/or<br>Investigational*                                                | For services noted as Experimental/Investigational, please make note in remarks.                                                                                                    |  |
| High Tech Radiology                                                                    | For all High-Tech Radiology requests, submit auth request to Mass<br>General Brigham Health Plan                                                                                                    |  |
| Infertility                                                                            | Includes assisted reproductive services                                                                                                    |  |
| Non-Emergent<br>Transportation                                                         | Non-emergent Medically Necessary Transportation                                                                                                    |  |

| Requested Service                | Comments                                                                                                    |  |
|----------------------------------|----------------------------------------------------------------------------------------------------|--|
| Observation                      | Observation (OBV) that becomes an inpatient admission, a separate authorization must be submitted. <u>The provider must alsoindicate in the Remarks that the OBV has converted to an Inpatient Admission and</u> include the OBV PA number.                                                                                           |  |
| Occupational/Physical<br>Therapy | <ul> <li>My Care Family (MVACO) members – PA Required</li> <li>Commercial members beyond the benefit limit – Requests are considered individual considerations. Note this request in the remarks section.</li> <li>Evaluation: Add 1 visit to total visits requested and note in Remarks "1 Visit"</li> </ul>                         |  |
| Oral Surgery                     |                                                                                                    |  |
| Orthotics/Prosthetic Device      |                                                                                                    |  |
| Other Medical                    | When a specific drop-down service does not apply, please use this and specify request within the remarks.                                                                                                    |  |
| Outpatient Infusion              | <ul> <li>Code Checker is not valid for this service</li> <li>In the remarks section, indicate the vendor that approved the medication.</li> </ul>                                                                                                    |  |
| Pain Management                  | Office visits require a Referral and treatment requires a separate prior Authorization.                                                                                                    |  |
| Specialty Medication*            | <ul> <li>For those Specialty Medications that require PA review by<br/>Mass General Brigham Health Plan, please refer to Prior<br/>Authorization Guidelines on the Mass General Brigham<br/>Health Plan Provider Site.</li> <li>Specialty Medications requiring review by Novologix will<br/>be noted on the code checker.</li> </ul> |  |
| Speech Therapy                   | <ul> <li>My Care Family (MVACO) members – PA Required</li> <li>Commercial members beyond the benefit limit – Requests areconsidered individual considerations. Note this request in the remarks section.</li> <li>Evaluation: Add 1 visit to total visits requested and note in Remarks "1 Visit"</li> </ul>                          |  |

| Requested Service | Comments                                                                                                    |  |
|-------------------|----------------------------------------------------------------------------------------------------|--|
| Surgical Day Care | <ul> <li>Use for SDC (Surgical Day Care)</li> <li>Please note, a referral to the specialist is also required before you submit a request for the surgery.</li> <li>For a list of Surgical Procedures that require PA, please refer to Prior Authorization Guidelines on the Mass General Brigham Health Plan' Provider Site.</li> <li>SDC: If a patient remains in observation beyond eight hours, an observation auth must be submitted.</li> <li>If SDC becomes an admission, a separate authorization must be submitted. Provider must also indicate in the Remarks section that the SDC converted to inpatient stay and include the SDC PA number.</li> <li>If the date for the SDC changes but is within the 90-day date span of auth, no action is required by the provider.</li> </ul> |  |
| Transplant        | Auth request should be submitted for Evaluation and Management                                                                                                    |  |

- 6. **Servicing Facility/Provider**: Enter the Servicing Provider NPI, Provider Name, Provider Address, Contact Name and Contact Phone Number (Area code is required).
- 7. Servicing Surgeon: Will only appear when requesting service type is equal to surgical. Enter the Individual Doctor, Group or NPI and click Search. Click Select next to the appropriate provider. If the individual provider is associated with more than one group, be sure to select the correct provider site to ensure claims payment.
- 8. Contact Name and Phone Number: Enter contact information. (Area code is required).
- Diagnosis: Enter description or ICD10 code (if COVID related, search for applicable diagnosis/ICD 10 code), click Search, and select appropriate diagnosis from the list. Up to six diagnoses can be entered, however, the primary diagnosis should be entered first.
- 10. **Procedure Code**: Enter code and click search. Click select next to the appropriate procedure. (Refer to the table below for specific coding requirements).

| Outpatient Service Type | Code Requirements                              |
|-------------------------|------------------------------------------------|
| Acupuncture             | CPT/ HCPCS Code                                |
| Cardiac/Cardiac Imaging | CPT/ HCPCS Code                                |
| Chiropractic            | CPT/ HCPCS Code                                |
| Dental Accident         | CPT Code                                       |
| DME Enteral Product*    | HCPCS codes (add modifiers in remarks section) |

| Outpatient Service Type                                                | Code Requirements                                                                                                    |
|------------------------------------------------------------------------|----------------------------------------------------------------------------------------------------|
| DME Purchase                                                           | HCPCS codes (add modifiers in remarks section)                                                                                                    |
| DME Rental                                                             | HCPCS codes (add modifiers in remarks section)                                                                                                    |
| EIBI (formerly EI ABA/EI ABT*)                                         | CPT/ HCPCS Code                                                                                                    |
| Experimental and/or Investigational*                                   | CPT/ HCPCS Code                                                                                                    |
| High Tech Radiology                                                    | CPT/ HCPCS Code                                                                                                    |
| Infertility/In-Vitro Fertilization                                     | CPT/ HCPCS Code                                                                                                    |
| Non-Emergent Transportation                                            | CPT/ HCPCS Code                                                                                                    |
| Observation                                                            | Rev code – OBV use 0762; OB OBV use 0729                                                                                                    |
| Occupational/Physical Therapy<br>(My Care Family [MVACO] members ONLY) | CPT Code (Only 1 code is required)<br>Example: 97110                                                                                                    |
| Oral Surgery                                                           | CPT/ HCPCS Code                                                                                                    |
| Orthotic/Prosthetic Device                                             | HCPCS codes (Orthotics L0112 – L4631 and<br>Prosthetics L5000 – L8699)                                                                                                    |
| Other Medical                                                          | Submit appropriate procedure code.                                                                                                    |
| Outpatient Infusion                                                    | CPT/ HCPCS Code                                                                                                    |
| Pain Management                                                        | CPT/ HCPCS Code                                                                                                    |
| Specialty Medication*                                                  | CPT/ HCPCS Code                                                                                                    |
| <b>Speech Therapy</b><br>(My Care Family [MVACO] members ONLY)         | CPT Code (Only 1 code is required)<br>Example: 92507                                                                                                    |
| Surgical (Use for SDC)                                                 | CPT Code<br><b>Note</b> : For a list of Surgical Procedures that<br>require PA, please refer to Prior Authorization<br>Guidelines on the Mass General Brigham Health<br>Plan's Provider Site. |
| Transplant                                                             | Use Evaluation & Management CPT Codes<br>(99201 – 99215)                                                                                                    |

11. Units/Visits: This field will appear after a procedure code has been selected.

12. Start Date and End Date: Enter requested date range.

 Remarks: Use for brief clinical information, individual consideration requests, or other information (see below). There is a 255-character limit. If you are attaching or faxing clinical, in Provider.MassGeneralBrighamHealthPlan.org, please make a note in the remarks.

14. Submit.

## **Response Screen**

- Once you complete an authorization, you will receive a real-time response.
- If your submission request doesn't provide a real-time response, the following message will be displayed:

Your request has been received and will be processed at a later time. Please check back in 4 hours or by the following morning to see your updated status. In the interim, you can fax your clinical notes to us at 617-586-1700. Please include the date/time of your online submission on your fax cover sheet. Otherwise, you can wait until the request is in our system and upload clinical notes at that time.

# **Authorizations & Referrals Viewer**

This cannot be revised because the status is not MEDREVIEW or APPROVED

| Authorization/Referral ID:        | 22348R00000                                 | Member:                         | LHASO, JOHN                                  |
|-----------------------------------|---------------------------------------------|---------------------------------|----------------------------------------------|
| Member ID:                        | 1007010070                                  | Member Date Of Birth:           | 01/01/1954                                   |
| Product:                          | MEDICARE ADVANTAGE                          | Member PCP:                     |                                              |
| Referred By:                      | FAMILY CARE ASSOCIATES,<br>LLC (1417969817) | Referred To:                    | BRIGHAM AND WOMEN'S<br>HOSPITAL (1790717650) |
| Inpatient/Outpatient:             | Inpatient                                   | Pay To:                         | BRIGHAM AND WOMEN'S<br>HOSPITAL (1790717650) |
| Diagnosis Code:                   | N50.82                                      | Diagnosis Description:          | Scrotal pain                                 |
| Authorization/Referral<br>Status: | PENDING<br>A -General Medicine              | Authorization/Referral<br>Date: | 12/14/2022                                   |
| Service Start Date:               | 12/14/2022                                  | Service End Date:               | 12/19/2022                                   |

#### Authorizations/Referral Information

#### Authorization/Referral Service Lines

| Line | Status  | Code | Code<br>Type | Modifier | Description    | Total<br>Units | Used<br>Units |
|------|---------|------|--------------|----------|----------------|----------------|---------------|
| 1    | PENDING |      |              |          | Inpatient Stay | 5              | 0             |

#### Authorization/Referral Supporting Documentation

| Description | Document                        | Size  | Uploaded               |          |
|-------------|---------------------------------|-------|------------------------|----------|
| Clinicals   | UserGuideInpatient_2.7.2022.pdf | 896KB | 12/14/2022<br>11:40:AM | Download |
|             | Submit Document                 |       | Fax Document           |          |
|             | 4                               |       | -                      |          |

- Click on **Submit Document** button to upload clinical information.
- Click on **Choose File** to search and attach a file. Enter a description and click **Upload**.

| Upload Authoriz  | ation Document               | × |
|------------------|------------------------------|---|
| Upload /         | Authorization Document       |   |
| You can upload d | ocuments up to 5 MB in size. |   |
| Description:     |                              |   |
| File:            | Choose File No file chosen   |   |
|                  | Upload                       |   |
|                  | Cancel                       |   |
|                  |                              |   |
|                  |                              |   |

Click on Fax Document if you are unable to submit your documentation electronically. This will generate a fax cover sheet referencing the corresponding authorization number of your request and other pertinent information. You will need to print this cover sheet and include this as part of your fax.

| To:         | Mass General Brigham Health Plan |
|-------------|----------------------------------|
| Fax Number: | 617-586-1700                     |
| Auth Id:    | 22348R00000                      |
| From:       | Bill Nolan                       |
| Site:       | FAMILY CARE ASSOCIATES, LLC      |
| NPI:        | 1417969817                       |
| Phone:      | 508-932-2383                     |
| Date:       | 12/14/2022                       |

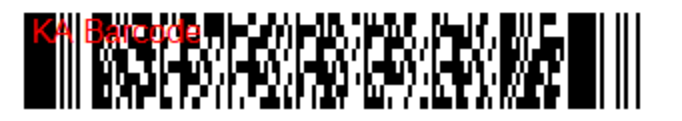

- Once a document is attached, it will appear at the bottom of the authorization viewscreen. More documents may be attached at any time.
  - **Please note**: When submitting clinical information via fax (*selecting the fax document button*) the upload will be automatically named with the Auth ID#, Date and Time.

# **Authorizations & Referrals Viewer**

#### **Revise Request**

#### Authorizations/Referral Information

| Authorization/Referral ID:     | 22348R00000                                 | Member:                         | LHASO, JOHN                                  |
|--------------------------------|---------------------------------------------|---------------------------------|----------------------------------------------|
| Member ID:                     | 1007010070                                  | Member Date Of Birth:           | 01/01/1954                                   |
| Product:                       | MEDICARE ADVANTAGE                          | Member PCP:                     |                                              |
| Referred By:                   | FAMILY CARE ASSOCIATES,<br>LLC (1417969817) | Referred To:                    | BRIGHAM AND WOMEN'S<br>HOSPITAL (1790717650) |
| Inpatient/Outpatient:          | Inpatient                                   | Pay To:                         | BRIGHAM AND WOMEN'S<br>HOSPITAL (1790717650) |
| Diagnosis Code:                | N50.82                                      | Diagnosis Description:          | Scrotal pain                                 |
| Authorization/Referral Status: | APPROVED<br>A -General Medicine             | Authorization/Referral<br>Date: | 12/14/2022                                   |
| Service Start Date:            | 12/14/2022                                  | Service End Date:               | 12/19/2022                                   |

#### Authorization/Referral Service Lines

| Line    | Status      | Code       | Code<br>Type | Modifier        | Description   | n     |            | Total<br>Units | Used<br>Units |
|---------|-------------|------------|--------------|-----------------|---------------|-------|------------|----------------|---------------|
| 1       | APPROVE     | D          |              |                 | Inpatient S   | tay   | Ę          | j              | 0             |
| Autho   | rization/Re | ferral Sup | porting Do   | cumentation     | -             |       |            |                |               |
| Descri  | ption       |            | Doc          | ument           |               | Size  | Uploaded   |                |               |
| Olinian | 1           |            | 11           | Outidalanatiant | 0.7.0000 = 46 | 000KD | 12/14/2022 |                | Description   |

|           | Submit Document               |          | Fax Document           |          |
|-----------|-------------------------------|----------|------------------------|----------|
| Clinicals | UserGuideInpatient_2.7.2022.p | df 896KB | 12/14/2022<br>11:40:AM | Download |